### Voraussetzungen

## Was du brauchst, um deinen Tonie abspielen zu können:

Deine Toniebox ist "fabrikneu" oder war noch nie mit dem WLAN verbunden? Dann folge zunächst den Anweisungen unter meine.tonies.de/setup.

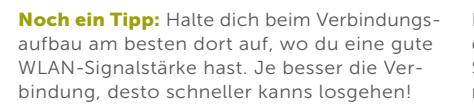

\_

Bei einem Fehler macht die Toniebox mit einer Sprachmeldung und rotem Blinken der Status-LED auf sich aufmerksam, z.B.:

Fehler-Handling

Fehler!

----

السيا

verbindung unterbrochen wurde. Meistens hilft es, den Tonie einfach neu aufzustellen.

... wenn der Kreativ-Tonie mit einem 2. Privatsphärenschutz versehen ist und somit nur auf ausgewählten Tonieboxen abgespielt werden darf.

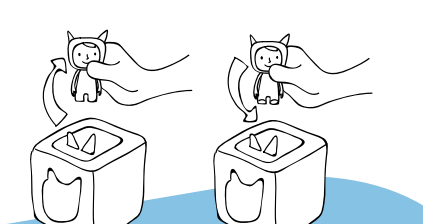

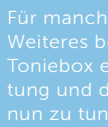

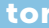

 $\sim$ 177  $\rightarrow$ 60000. unktionstüchtiges WLAN Ganz wichtig: / Zugang zur Toniecloud

Bitte beachte, dass du für die Nutzung dir jederzeit auf meine.tonies.de anle🚺 ... wenn die Internet-

🚯 ... wenn die Toniebox keine neuen Kreativ-Tonies zuweisen kann.

> Hierfür muss sie in der Toniecloud mit einem Kundenkonto verknüpft sein. Das ist auch notwendig, um Kreativ-Tonies zu bespielen. Dein Toniecloud Kundenkonto legst du hier an: meine.tonies.de

 $\sim$ tonies

tonies.de/support

Kurz & knackig Anleitung Kreativ-Tonies

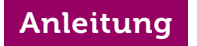

# Nur drei Schritte...

und Ton ab fürs eigene Hörabenteuer!

, tool

 $\sim$ 

# Draufstellen

Stell deinen **neuen** Kreativ-Tonie auf die Toniebox und warte, bis die Verbindung zur Toniecloud aufgebaut wurde. Kurz danach meldet sich dein Kreativ-Tonie mit einer Sprachnachricht und einem Bestätigungston bei dir und ist einsatzbereit.

Wichtig: Bleib in Reichweite deines WLAN, solange die Status-LED blau blinkt (Ladevorgang)!

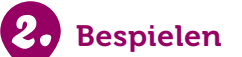

#### ... entweder direkt in der Toniecloud auf meine.tonies.de

Dein neuer Tonie taucht automatisch in deinem Kundenkonto unter dem Menüpunkt "Kreativ-Tonies" auf. Hier kannst du deinen neuen Kreativ-Tonie mit Audioinhalten deiner Wahl (vorhandene MP3-Dateien, eigene Aufnahmen etc.) bespielen.

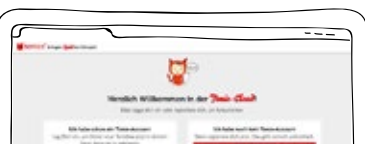

### ... oder über deine Tonie-Studio-App

Mit der App kannst du dein selbst erzähltes Hörabenteuer, deine Lieblingsgeschichte, Nachrichten etc. aufnehmen, in

die Toniecloud hochladen und automatisch mit deinem Kreativ-Tonie verknüpfen.

#### Tonie-App kostenlos downloaden

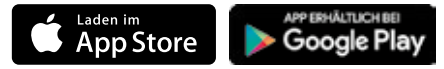

# Wieder aufstellen

Damit deine Toniebox nun die neuen Inhalte runterladen kann, musst du einfach wieder den Tonie aufstellen und den Bestätigungston abwarten (siehe 1. Schritt). Stand er noch auf der Box, musst du ihn vorher kurz abnehmen.

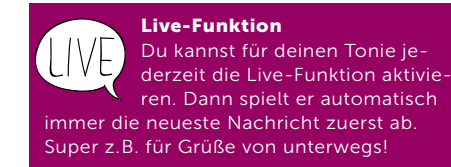

Einfach eines der beiden Ohren drei Sekunden drücken und die Toniebox lädt neu! Hierbei darf kein Tonie auf der Box stehen!

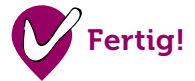

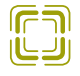

Sobald die LED grün leuchtet, sind Le Inhalte auf der Toniebox.

#### Dein Tonie spielt veraltete Inhalte?

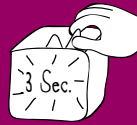

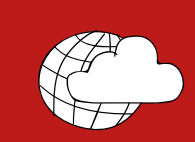

# Noch Fragen?

Sämtliche Antworten, Anleitungen und Erklärvideos rund um tonies® findest du hier:

# tonies.de/support